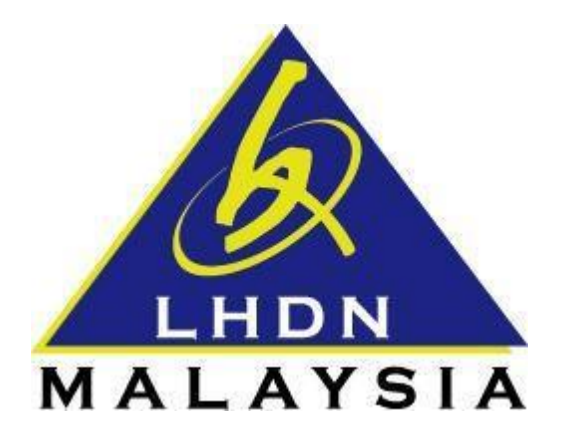

# PANDUAN PENGGUNA UNTUK MENUTUP FUNGSI *POP-UP BLOCKER* DI PELAYAR INTERNET

- ezHASiL -

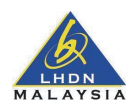

# CARA-CARA UNTUK MENUTUP FUNGSI POP-UP BLOCKER

| 1. | Google Chrome   |  |
|----|-----------------|--|
| 2. | Mozilla Firefox |  |
| 3. | Microsoft Edge  |  |
| 4. | Safari          |  |

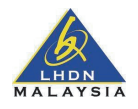

## 1. Google Chrome

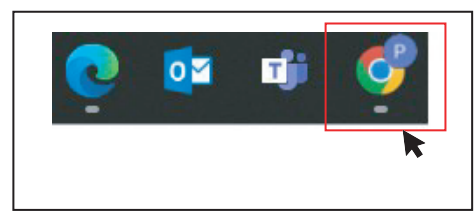

- 1. Sila pilih Google Chrome,
- 2. Di pelayar Google Chrome, sila tekan di bahagian atas sebelah kanan dan pilih Settings.

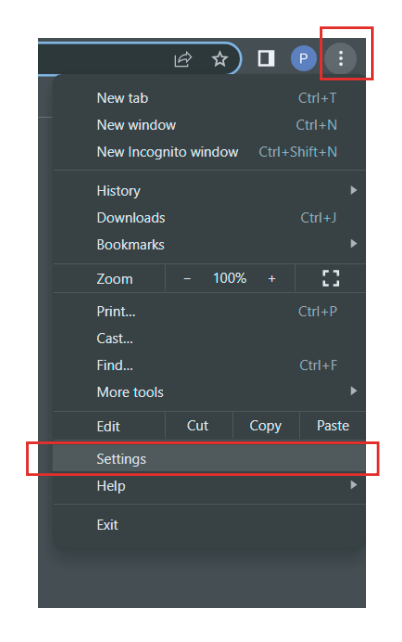

3. Di paparan Setting, sila membuat carian di ruang carian dengan menaip Pop-ups dan seterusnya tekan search.

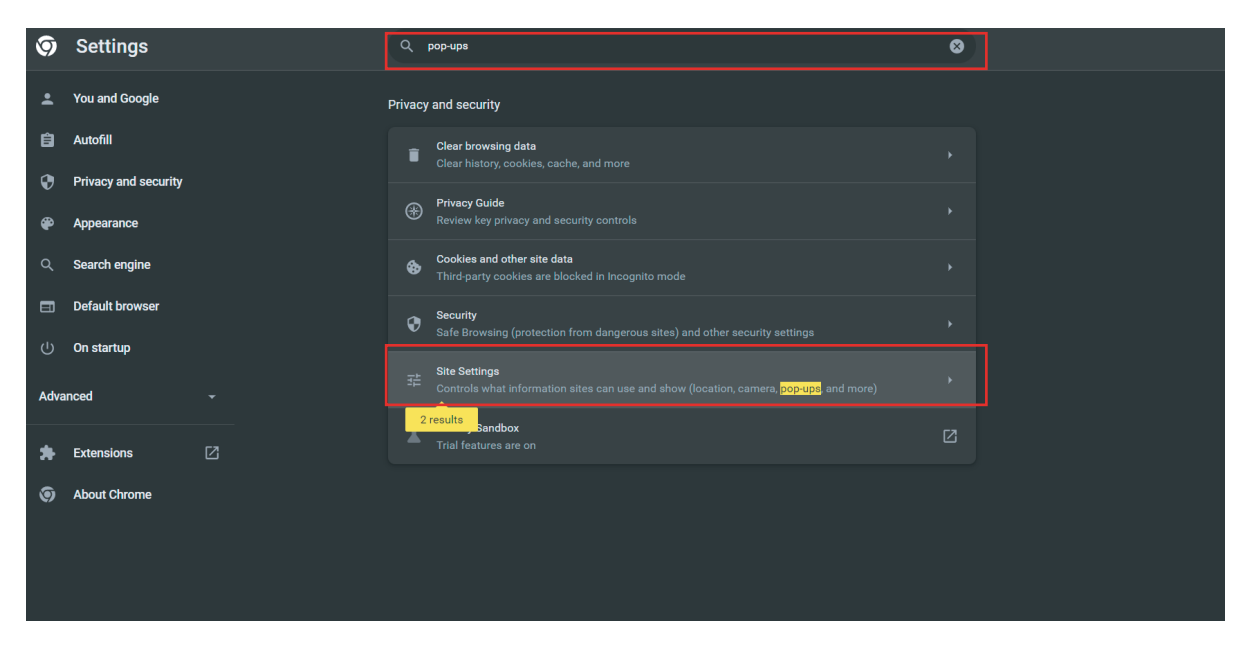

Sila pilih site-setting.

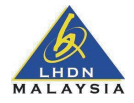

## 4. Seterusnya sila pilih **pop-ups and redirects.**

| Ø    | Settings             | Q pop-ups                                                                      | 8 |
|------|----------------------|--------------------------------------------------------------------------------|---|
| •    | You and Google       | Microphone<br>Sites can ask to use your microphone                             |   |
| Ê    | Autofill             | Notifications<br>Sites can ask to send notifications                           | • |
| 0    | Privacy and security | Background sync<br>Recently closed sites can finish sending and receiving data | • |
| ۲    | Appearance           | Additional permissions                                                         | ~ |
| Q    | Search engine        |                                                                                |   |
|      | Default browser      | Content                                                                        |   |
| ሳ    | On startup           | Cookies and site data     Third-party cookies are blocked in Incognito mode    | • |
| Adva | nced -               | JavaScript<br>Sites can use Javascript                                         | • |
| *    | Extensions 🖸         | Images<br>Sites can show images                                                | • |
| 9    | About Chrome         | C Don't allow sites to send pop-ups or use redirects                           | • |
|      |                      | Additional content settings                                                    | * |

#### 5. Sila pilih Reset permission

| Ø    | Settings             |         |                                                        |                 |     |
|------|----------------------|---------|--------------------------------------------------------|-----------------|-----|
| ÷    | You and Google       | ← ez.ha | asil.gov.my                                            |                 |     |
| Ê    | Autofill             | Usage   |                                                        |                 |     |
| •    | Privacy and security | 8 B ·   | 3 cookies                                              | Clear da        | ata |
| æ    | Appearance           |         |                                                        | Reset permissio | ins |
| ۹    | Search engine        | Ŷ       | Location                                               | Ask (default)   |     |
|      | Default browser      |         | Camera                                                 | Ask (default)   | Ţ   |
| ი    | On startup           |         | Microphone                                             | Ask (default)   | -   |
| Adva | nced                 |         | Motion sensors                                         | Allow (default) | -   |
| *    | Extensions           | ۵       | Notifications                                          | Ask (default)   | -   |
| 9    | About Chrome         |         | JavaScript                                             | Allow (default) | -   |
|      |                      |         | Images                                                 | Allow (default) | -   |
|      |                      |         | Pop-ups and redirects                                  | Block           | -   |
|      |                      |         | Ads<br>Block if site shows intrusive or misleading ads | Block (default) | -   |
|      |                      |         |                                                        |                 |     |

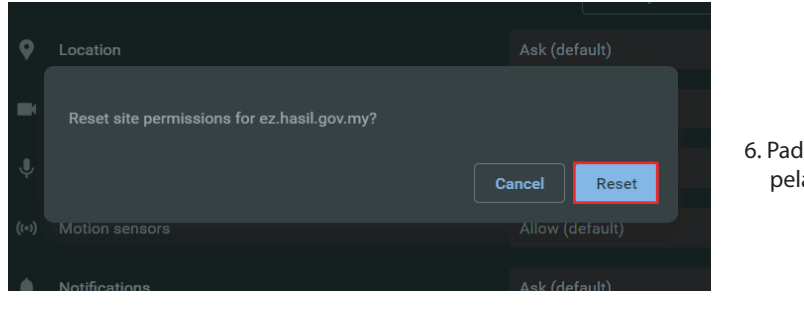

6. Pada **pop-up** sila tekan **Reset**, dan pelayar akan auto **default.** 

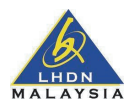

## 2. Mozilla Firefox

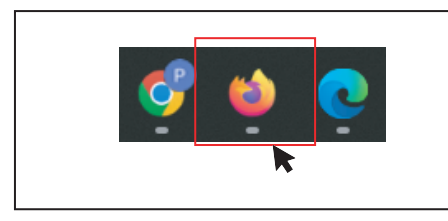

- 1. Sila pilih *Mozilla Firefox*,
- 2. Di pelayar Mozilla Firefox, sila tekan di bahagian atas sebelah kanan dan pilih Settings.

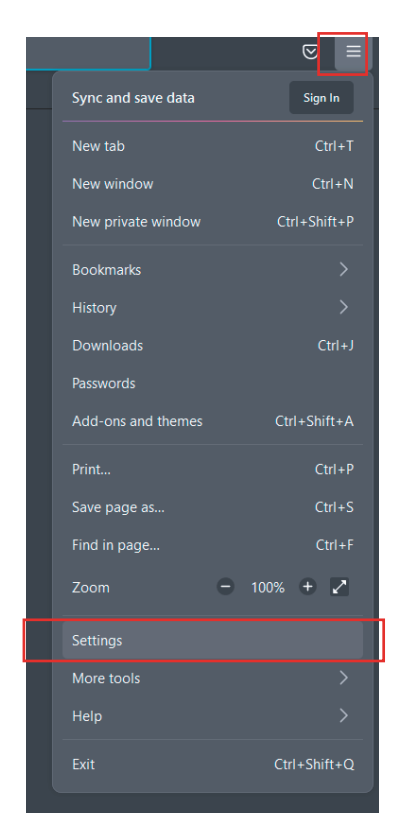

3. Di bahagian *Setting*, sila pilih *Privacy and Security* dan seterusnya sila tanda *Block pop-up windows* > *Exceptions* 

|                            | ب Fir                                                                                  | nd in Settings      |
|----------------------------|----------------------------------------------------------------------------------------|---------------------|
| ලි General                 |                                                                                        | Sottings            |
| Home                       | Canon                                                                                  | Settings            |
| Q Search                   | ی Microphone                                                                           | Se <u>t</u> tings   |
| Privacy & Security         | Notifications Learn more                                                               | Se <u>t</u> tings   |
| 🗘 Sync                     | Pause notifications until Firefox restarts                                             |                     |
| <b>m</b> More from Mozilla | lo Autoplay                                                                            | Se <u>t</u> tings   |
|                            | 🛱 Virtual Reality                                                                      | Se <u>t</u> tings   |
|                            | Slock pop-up windows                                                                   | Exceptions          |
|                            | Marn you when websites try to install add-ons                                          | <u>E</u> xceptions  |
|                            |                                                                                        |                     |
|                            | Firefox Data Collection and Use                                                        |                     |
| C. Catanaiana & Thamas     | We strive to provide you with choices and collect only what we need to                 | provide and improve |
|                            | Firefox for everyone. We always ask permission before receiving persona Privacy Notice | al information.     |
| Firefox Support            | Allow Firefox to send technical and interaction data to Mozilla Learn                  | n more              |

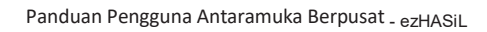

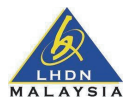

## 4. Di paparan *pop-ups*, sila pilih web dan klik *allow* > *Remove Website*.

|                                                                                  |                                            | ind in Settings               |                    |            |
|----------------------------------------------------------------------------------|--------------------------------------------|-------------------------------|--------------------|------------|
| <i>t</i>                                                                         | Allowed W                                  | /ebsites - Pop-ups            |                    | ×          |
| You can specify which w<br>want to allow and then<br>A <u>d</u> dress of website | rebsites are allowed to op<br>click Allow. | en pop-up windows. Type the e | xact address of th | e site you |
| https://ez.hasil.gov.m                                                           | y/CI/                                      |                               |                    |            |
|                                                                                  |                                            |                               |                    | Allow      |
| Website                                                                          |                                            |                               | Status             | •          |
| https://ez.hasil.gov.my                                                          |                                            |                               | Allow              |            |
| ea<br>tic                                                                        |                                            |                               |                    |            |
|                                                                                  |                                            |                               |                    |            |
| ndi<br>Remove Website                                                            | Pernove All Websites                       |                               |                    |            |
| Ve <u>Leniove website</u>                                                        | Remove An Websiles                         |                               | ave Changes        | Cancel     |
| lloction and Llso                                                                |                                            |                               |                    |            |

5. Sila Save Changes.

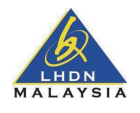

#### 3. Microsoft Edge

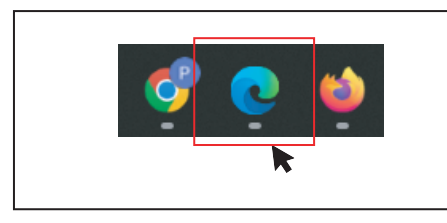

1. Sila pilih *Microsoft Edge*,

2. Di pelayar Microsoft Edge, sila tekan di bahagian atas sebelah kanan dan pilih Settings.

3. Di bahagian Setting, sila pilih Privacy, security and service dan seterusnya sila pilih Exceptions.

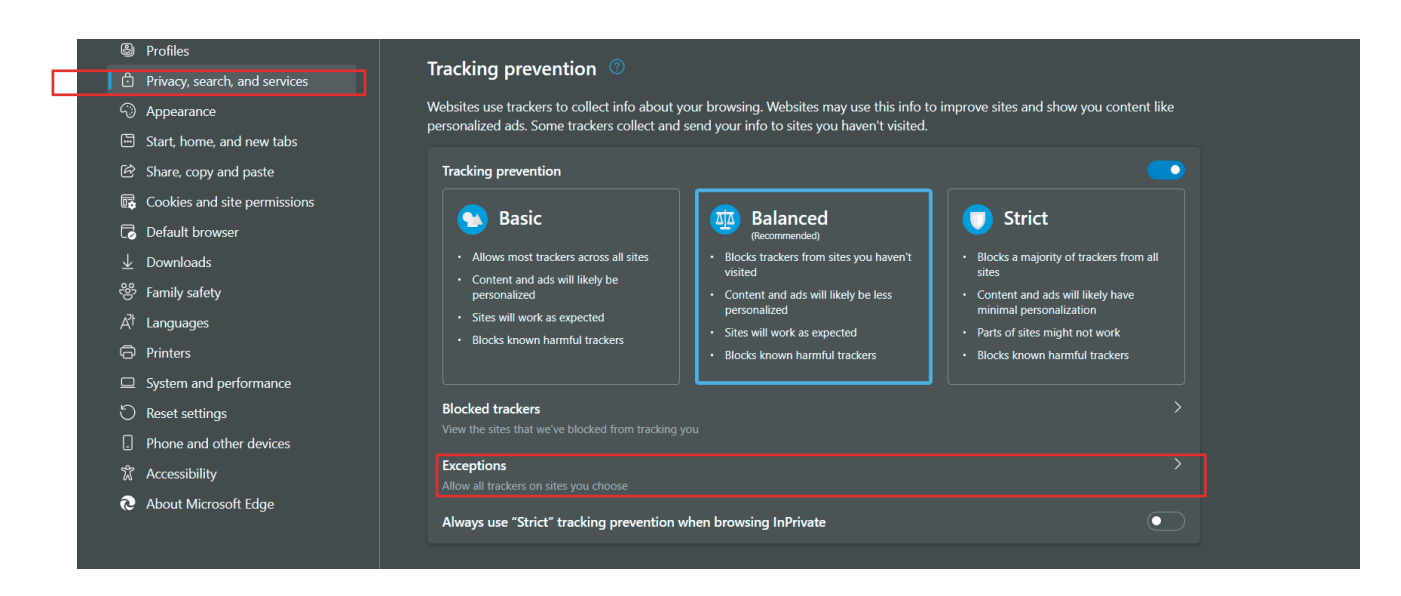

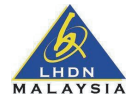

## 4. Di paparan *pop-ups*, sila pilih web dan klik *allow* > *Remove Website*.

| $\leftarrow$ Privacy, search, and services / Tracking prevention exceptions |                                                   |            |            |  |  |  |
|-----------------------------------------------------------------------------|---------------------------------------------------|------------|------------|--|--|--|
|                                                                             | Tracking prevention is turned off for these sites | Add a site | Remove all |  |  |  |
|                                                                             | https://ez.hasil.gov.my                           |            |            |  |  |  |
|                                                                             |                                                   |            |            |  |  |  |

5. Sila **Remove all.** 

| $\leftarrow$ | Privad | cy, search, and      | l services / Tracking p  | oreventio | n exception | S |            |            |
|--------------|--------|----------------------|--------------------------|-----------|-------------|---|------------|------------|
|              | Track  | ing prevention is tu | rmed off for these sites |           |             |   | Add a site | Remove all |
|              |        | https://ez.hasil.go  | ov.my                    |           |             |   |            |            |
|              |        |                      |                          |           |             |   |            |            |
|              |        |                      |                          |           |             |   |            |            |
|              |        |                      |                          |           |             | × |            |            |
|              |        |                      | Remove all excep         | tions     |             |   |            |            |
|              |        |                      | Remove all               |           | Cancel      |   |            |            |
|              |        |                      |                          |           |             |   |            |            |
|              |        |                      |                          |           |             |   |            |            |

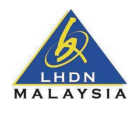

## 4. Safari

1. Di pelayar **Safari Browser > website**, dan seterusnya pilih **Pop-up Windows** dan pilih **web** (contoh web).

|                          | Click Webs                              | sites.                                      |
|--------------------------|-----------------------------------------|---------------------------------------------|
|                          | Websites                                |                                             |
| දිරි 🕞<br>General Tabs A | utoFill Passwords Search Security Priva | acy Websites Extensions Advanced            |
| General                  | Allow pop-up windows on the webs        | sites below:                                |
| Content blockers         | Currently Open Websites                 |                                             |
| Auto-Play                | i eatxenia.com                          | Block and Notify 😋                          |
| 🔍 Page Zoom              | eraceramics.com                         | Block                                       |
| Camera                   | 52 food52.com                           | Allow                                       |
| Microphone               | veralistcenter.org                      | Block and Notify 😌                          |
| Screen Sharing           | Configured Websites                     |                                             |
|                          | Ba breakingatom.com                     | Block                                       |
|                          | grandcentralmarket.com                  | Allow                                       |
| Downloads                |                                         |                                             |
| Notifications            |                                         |                                             |
| Pop-up Windows           | Remove When v                           | visiting other websites: Block and Notify ᅌ |
|                          |                                         |                                             |
| Scroll to<br>of the lis  | the bottom<br>st and click              | Click Allow, Blo<br>and Notify, or Blo      |

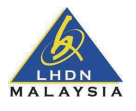

2. Dan pilih Block adn Notify pada bahagian bawah paparan.

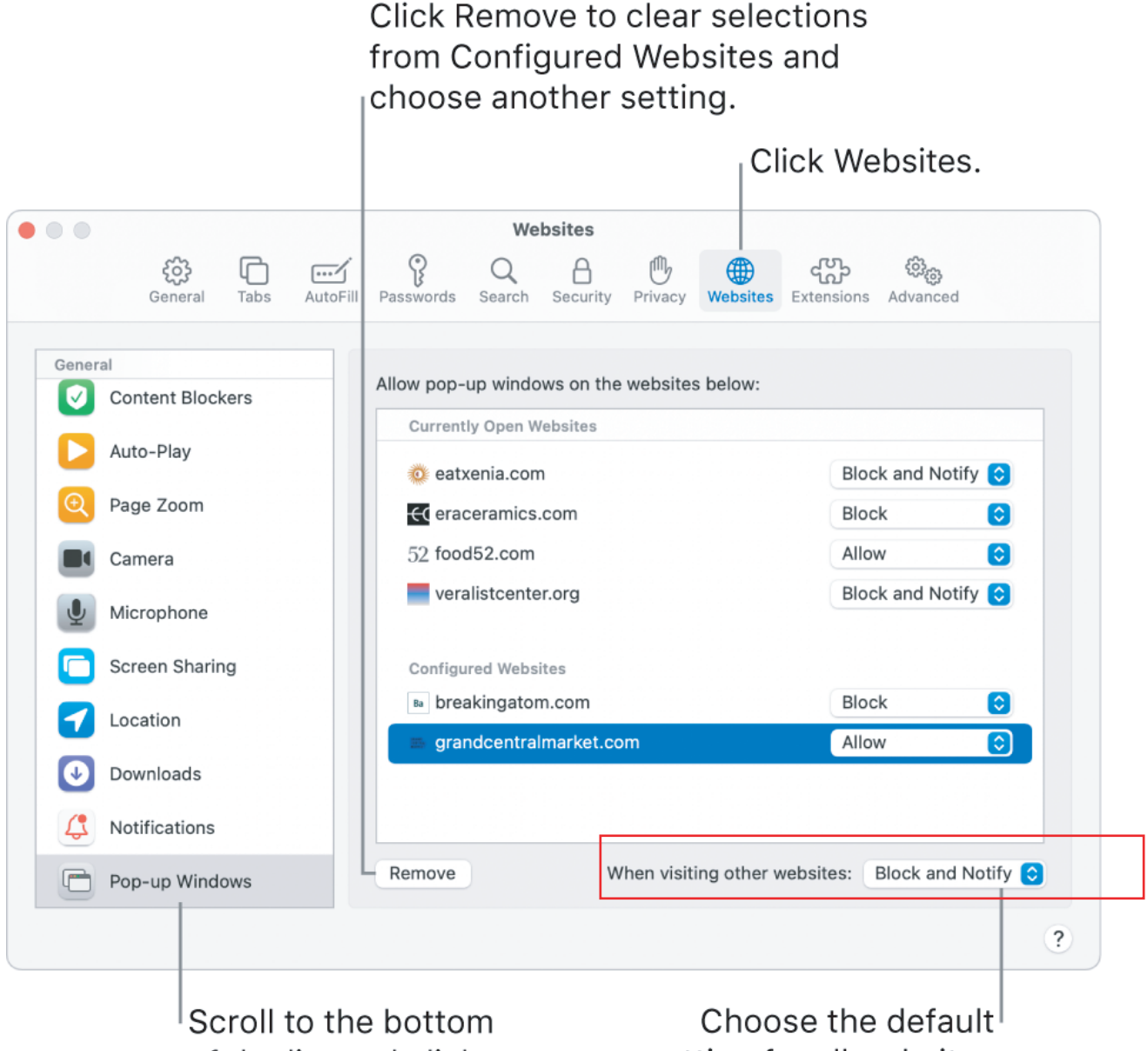

of the list and click Pop-up Windows. Choose the default setting for all websites that aren't listed under Configured Websites